Wanneer je inlogt in <u>PE-online</u> kun je hier kiezen voor toevoegen activiteit

| SKIN <sup>(S)</sup>                             | MIJN DOSSIER PE-A                                                                             | CTIVITEITEN      | OPLEIDINGEN       | TOEVOEGEN ACTIVITEIT                                                                                                    |                             |                               |  |  |
|-------------------------------------------------|-----------------------------------------------------------------------------------------------|------------------|-------------------|----------------------------------------------------------------------------------------------------|-----------------------------|-------------------------------|--|--|
| Toevoegen a<br>Om een activiteit toe te voeg    | <b>ctiviteit</b><br>gen klik dan op één van de rubrieken hie                                  | ronder. Er wordt | dan een nieuw ver | nster geopend waarmee u in ee                                                                                                    | n paar stappen alle gegeven | s over de activiteit invoert. |  |  |
| Vooraf geaccrediteerde<br>+ Overige deskundighe | Vooraf geaccrediteerde scholing + Overige deskundigheidsbevorderende scholing en activiteiten |                  |                   | Geaccrediteerde scholing aangevraagd door scholingsaanbieders komen automatisch in uw dossier.<br>Voeg hier uw niet vooraf geaccrediteerde scholing en overige activiteiten toe |                             |                               |  |  |

Klik op de oranje balk "overige deskundigheidsbevorderende scholing en activiteiten

| X Sluiten Vorige Volgende >                                               |                                |                                                                  |     |
|---------------------------------------------------------------------------|--------------------------------|------------------------------------------------------------------|-----|
| Activiteit toevoegen<br>Geef de datum in waarop de activiteit is voltooid | d (de activiteit zal op deze d | u <b>m in het dossier verschijnen</b> ) en klik dan op volgende. |     |
| Datum activiteit voltooid *                                               | ٢ (6                           | 2021                                                             | × = |

Voer hier de datum in waarop de niet-geaccrediteerde scholing heeft plaatsgevonden. Klik vervolgens op "volgende"

| X Sluiten Volgende > Opslaan concept  | - |                                                                   |  |
|---------------------------------------|---|-------------------------------------------------------------------|--|
| Activiteit toevoegen                  |   |                                                                   |  |
| Datum activiteit                      |   | 6-1-2021                                                          |  |
| Vul alle gegevens in.                 |   |                                                                   |  |
| Datum activiteit voltooid             | ? | 6-1-2021                                                          |  |
| Categorie *                           | ? | Selecteer                                                         |  |
|                                       | 1 | Selecteer                                                         |  |
|                                       |   | (Internationale) beurs bezoeken met een reflectieverslag          |  |
|                                       |   | Begeleiden stagiaires en indienen van een reflectieverslag        |  |
|                                       |   | Het schrijven van een artikel voor een vakblad                    |  |
| Selecteer hier binnen welke categorie |   | Het schrijven van een online blog of maken online video           |  |
| de activiteit valt                    |   | Intervisiebijeenkomst                                             |  |
|                                       |   | Netwerkbijeenkomst organiseren (met een thema / incl gastspreker) |  |
|                                       |   | On the line of a base of the second data of O(2).                 |  |

En vul alle gegevens in:

| Activiteit toevoegen                                   |     |                                                                      |
|--------------------------------------------------------|-----|----------------------------------------------------------------------|
| Datum activiteit<br>Categorie<br>Vul alle gegevens in. |     | 6-1-2021<br>Het schrijven van een artikel voor een vakblad           |
| Datum activiteit voltooid                              | ?   | 6-1-2021                                                             |
| Categorie *                                            | ?   | Het schrijven van een artikel voor een vakblad                       |
| Omschrijving *                                         | • ? | artikel voor het vakblad de Beautyprofessionals over gezonde voeding |
| PE-punten                                              | ?   | 2                                                                    |
| Datum publicatie *                                     |     | 30-1-2021                                                            |
| Naam vakblad *                                         |     | de Beautyprofessional                                                |
| Upload publicatie *                                    |     | Bladeren                                                             |

Bij bladeren upload je het artikel of foto van het geplaatste artikel dat je aangeleverd hebt.

Klik vervolgens op "opslaan concept"

Klik vervolgens op "versturen"

Vervolgens kun je in je dossier zien of de punten toegekend zijn:

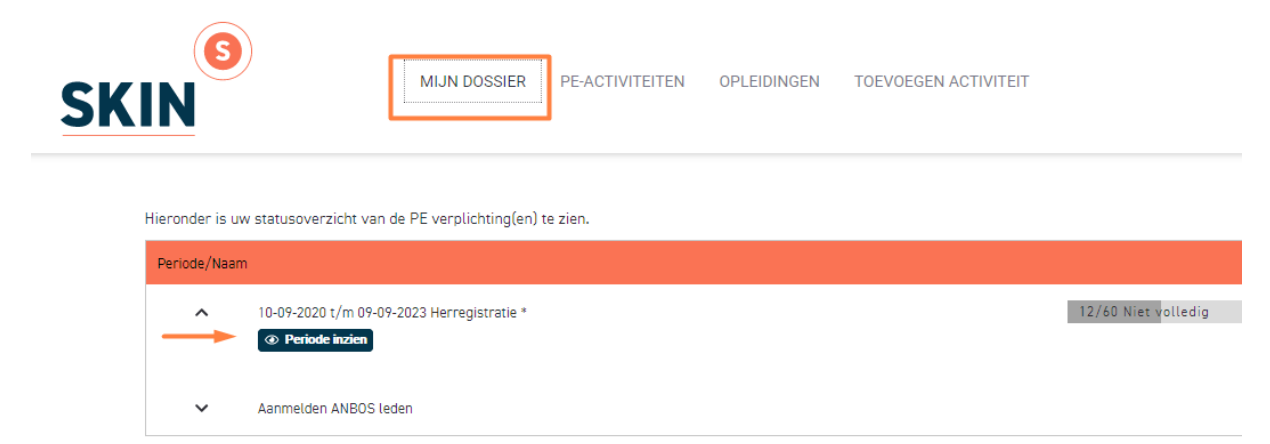

| SKIN |                                               | MIJN DOSSIER                 | PE-ACTIVITEITEN   | OPLEIDINGEN  | TOEVOEGEN ACTIVITEIT                                                 | W.J. van Delft (200006)   🔽 |
|------|-----------------------------------------------|------------------------------|-------------------|--------------|----------------------------------------------------------------------|-----------------------------|
|      | < Terug                                       |                              |                   |              |                                                                      |                             |
|      | Herregistratie                                |                              |                   |              |                                                                      |                             |
|      | Status                                        |                              | 12/60 N           | iet volledig |                                                                      |                             |
|      |                                               |                              |                   |              |                                                                      |                             |
|      | Subregel                                      |                              |                   |              |                                                                      |                             |
|      | ✓ Vakinhoudelijk en profession                | alisering                    |                   |              | •                                                                    |                             |
|      | ✓ Beroepsethiek en veiligheid                 |                              |                   |              | •                                                                    |                             |
|      | ∧ Overige deskundigheidsbevo                  | rderende activiteiten (en    | evt. instapbonus) |              |                                                                      |                             |
|      | Totaal behaald                                |                              | 12                |              |                                                                      |                             |
|      | Datum <sup>(2)</sup> Categorie <sup>(2)</sup> |                              |                   | <u>(</u>     | O <u>mschrijving</u> ⑦                                               | PE-punten 🔊                 |
|      | 06-01-2021 Het schrijven                      | van een artikel voor een val | cblad             | а            | rrtikel voor het vakblad de Beautyprofessionals over gezonde voeding | 2                           |
|      | 14-12-2020 Scholing niet v                    | vooraf geaccrediteerd door   | SKIN              | t            | est massage technieken                                               | 10                          |
|      | Vegetaf gegetereditegete parcheli             | 22                           |                   |              |                                                                      |                             |
|      | Allowed and a second second                   |                              |                   |              |                                                                      |                             |